## Návod na použitie funkcie okamžitých správ v Office 365

Ak sa potrebujete niekoho niečo opýtať alebo niekomu poslať stručnú informáciu, ale písanie emailu by bolo zdĺhavé, funkcia okamžitých správ, ktorá je súčasť ou balíka služieb Office 365 je odpoveď ou na Vaše potreby. Je to spôsob ako neformálne niekomu napísať pár stručných slov. Je to teda "odľahčená" alternatíva k emailu, ktorý by mal byť oficiálnou, formálnejšou cestou, ako niekoho osloviť. Tento dokument prináša stručný návod, ako využiť funkciu okamžitých správ.

1. Po prihlásení sa do Office 365 prejdite do aplikácie Outlook (pošta) kliknutím na príslušné tlačidlo.

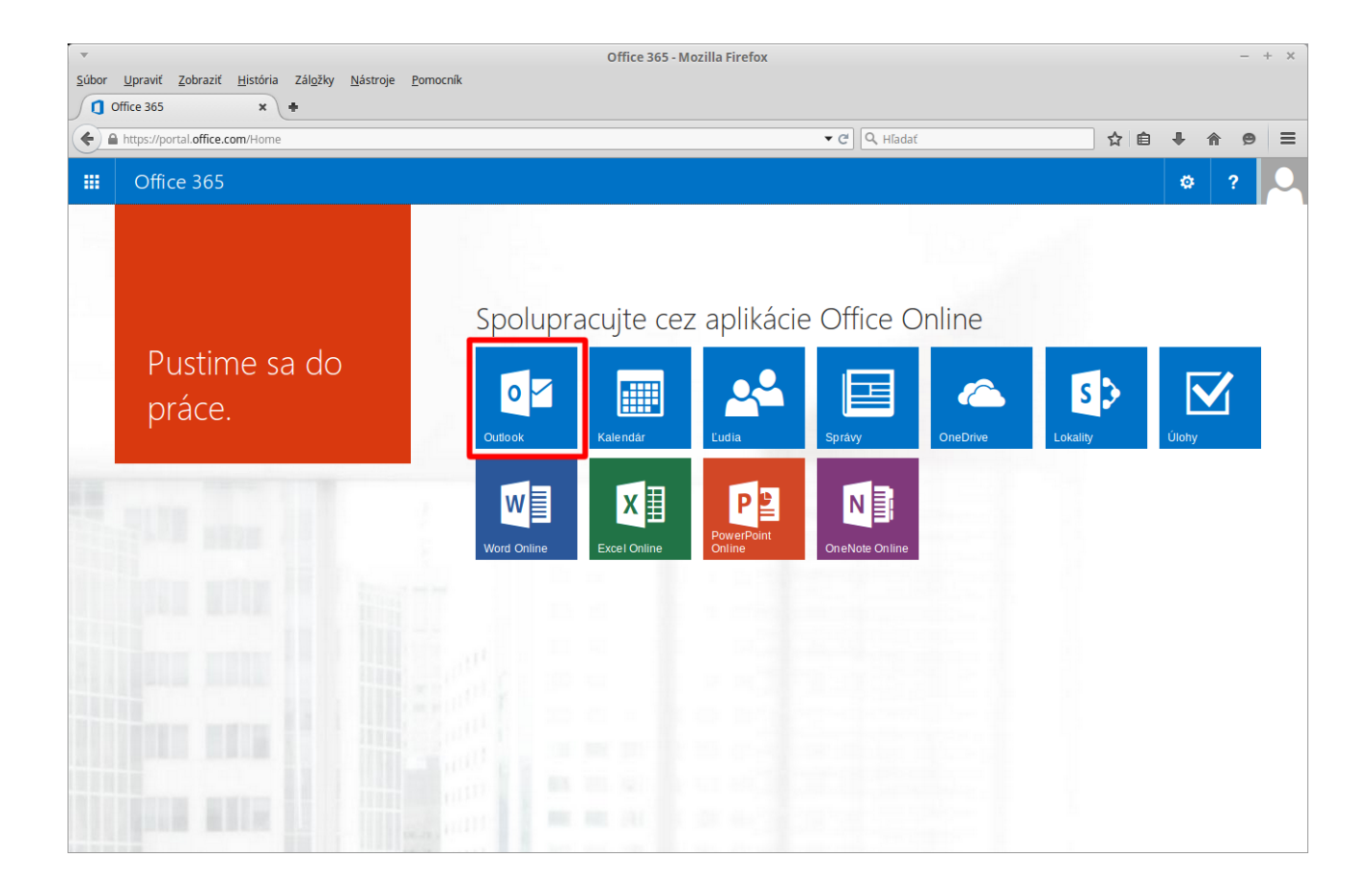

2. Vyhľadajte si osobu, ktorej chcete napísať, v okienku na vyhľadávanie.

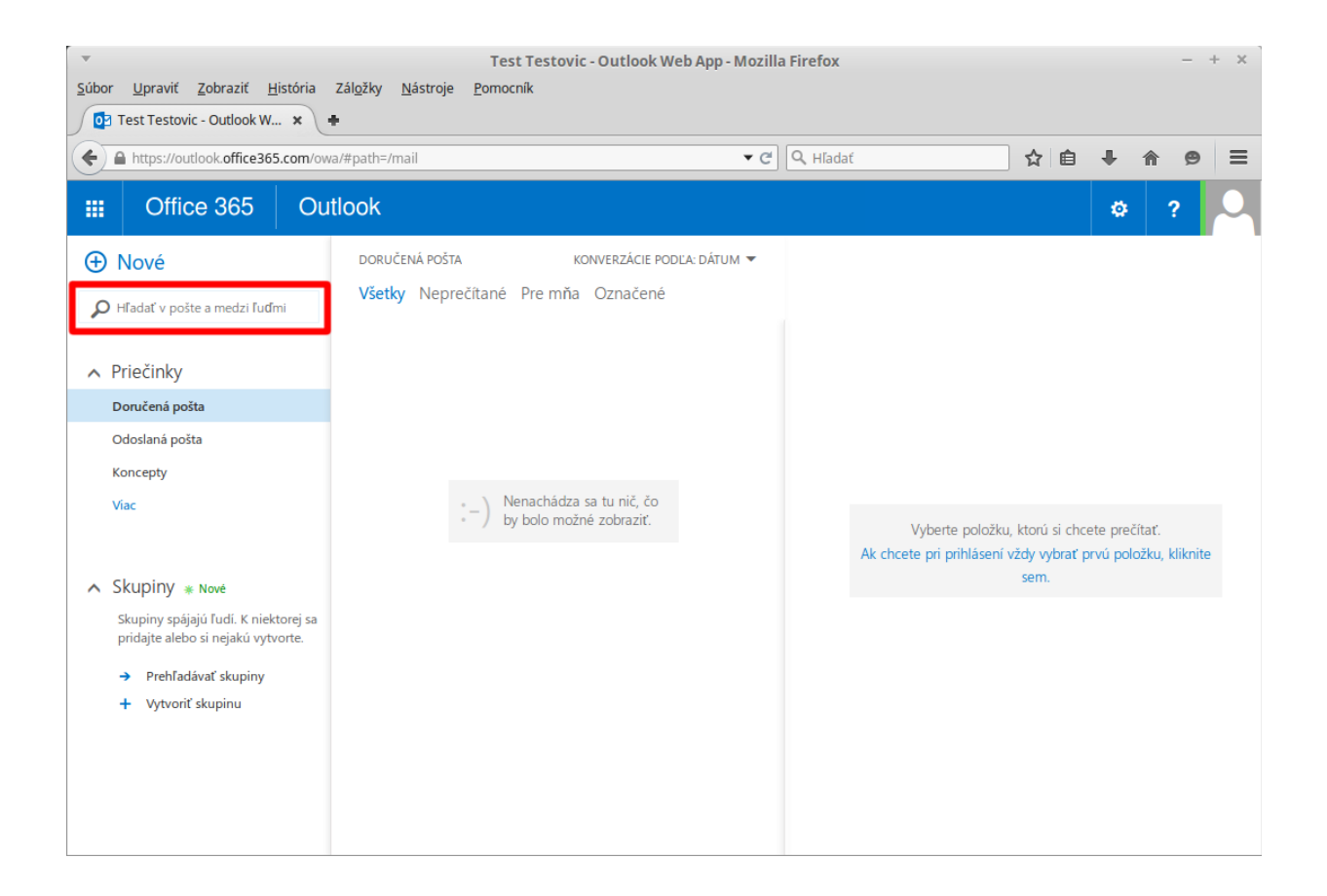

3. Kliknite na meno vyhľadanej osoby.

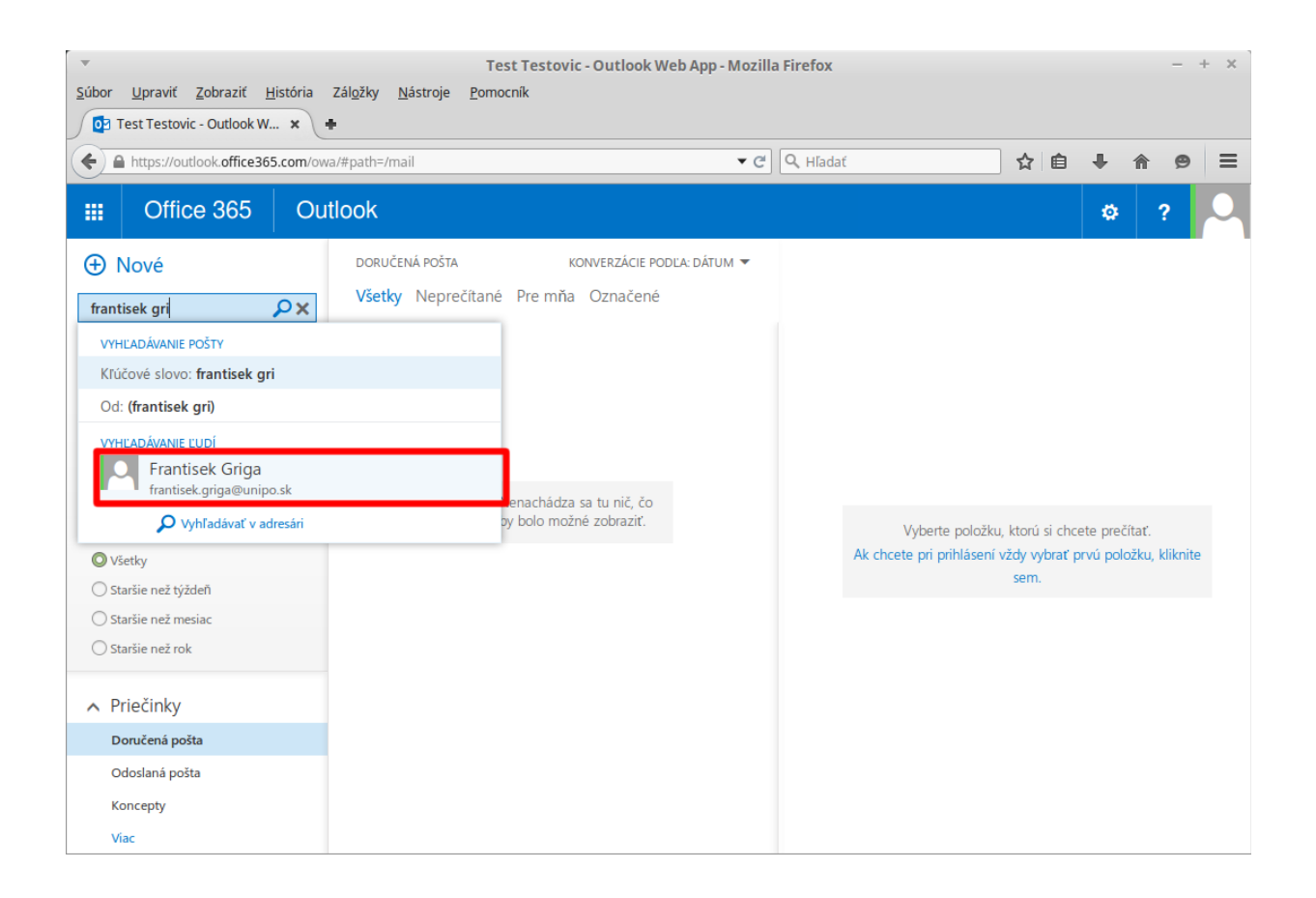

4. V prípade, že je osoba k dispozícií, môžete jej začať písať okamžitú správu kliknutím na príslušnú ikonu (otvorí sa nové okno okamžitých správ).

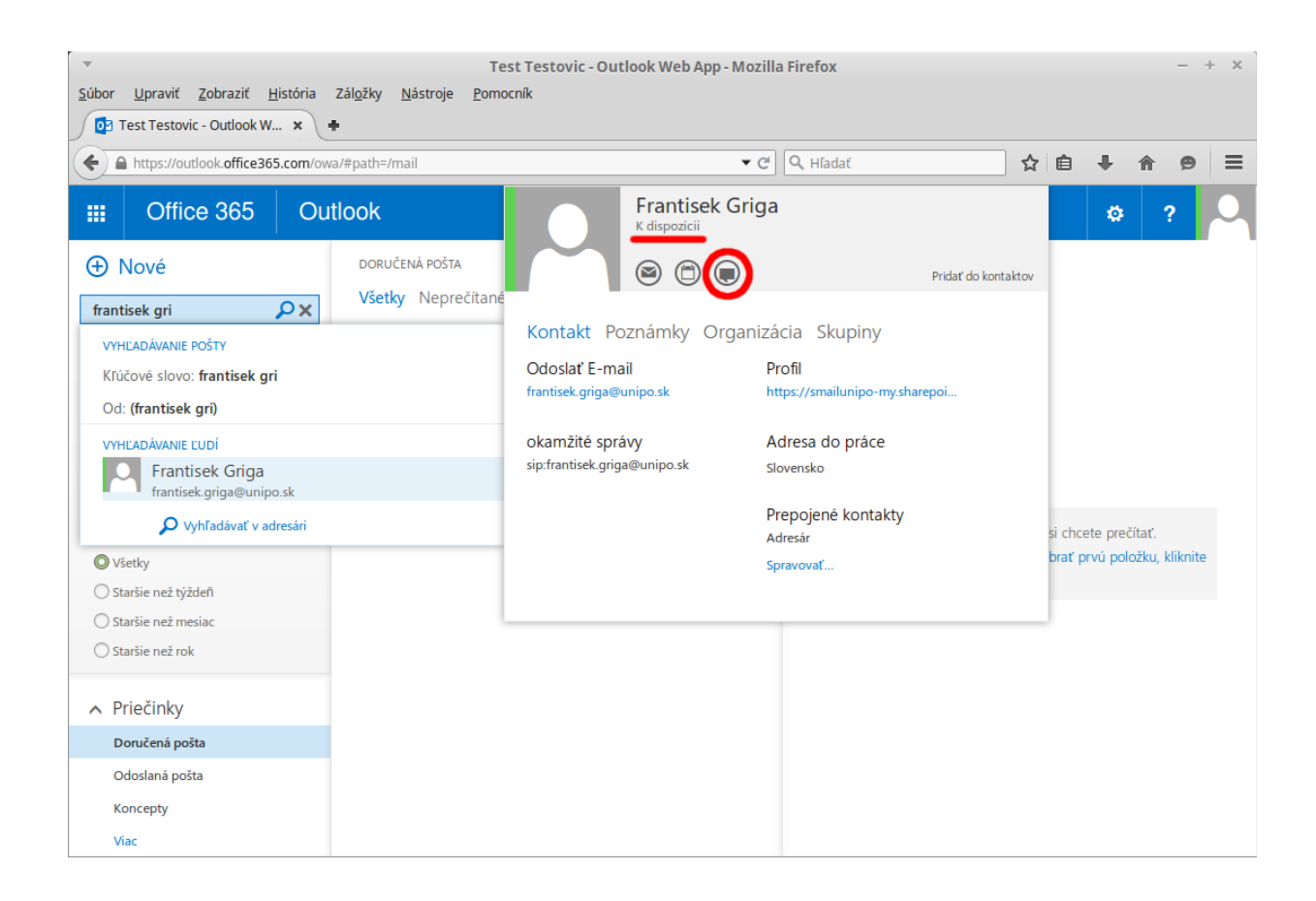

5. Do dolnej časti okna okamžitých správ vpíšte správu a odošlite ju stlačením klávesu "Enter".

| <ul> <li>Frantisek Griga - Mozilla Firefox - + ×</li> </ul> | Frantisek Griga - Mozilla Firefox - + X               |
|-------------------------------------------------------------|-------------------------------------------------------|
| https://outlook.office365.com/owa/#viewmodel=Chat&It        | https://outlook.office365.com/owa/#viewmodel=Chat&Itu |
| Frantisek Griga;                                            | Frantisek Griga;                                      |
|                                                             | <b>Ja</b> 10:15<br>Ako sa mas?                        |
|                                                             |                                                       |
|                                                             |                                                       |
|                                                             |                                                       |
| Ako sa mas?                                                 | ]                                                     |
|                                                             |                                                       |

6. Adresát dostane správu okamžite a má možnosť na ňu odpovedať rovnakým spôsobom, ako ste napísali správu Vy. Po odoslaní odpovede adresátom ju okamžite uvidíte pod Vašou pôvodnou správou v hornej časti okna okamžitých správ.

| <ul> <li>Frantisek Griga - Mozilla Firefox - + ×</li> </ul> |       |  |
|-------------------------------------------------------------|-------|--|
| https://outlook.office365.com/owa/#viewmodel=Chat&It        |       |  |
| Frantisek Griga;                                            |       |  |
| <b>Ja</b><br>Ako sa mas?                                    | 10:15 |  |
| Frantisek Griga<br>Dobre.                                   | 10:15 |  |
|                                                             |       |  |
|                                                             |       |  |
|                                                             |       |  |
|                                                             |       |  |
|                                                             |       |  |
|                                                             |       |  |

Ak Vám niekto napíše okamžitú správu, táto udalosť Vám bude signalizovaná zvukovým znamením a zobrazením upozornenia. Aby ste sa zapojili do rozhovoru, kliknite na meno odosielateľa v bubline upozornenia.

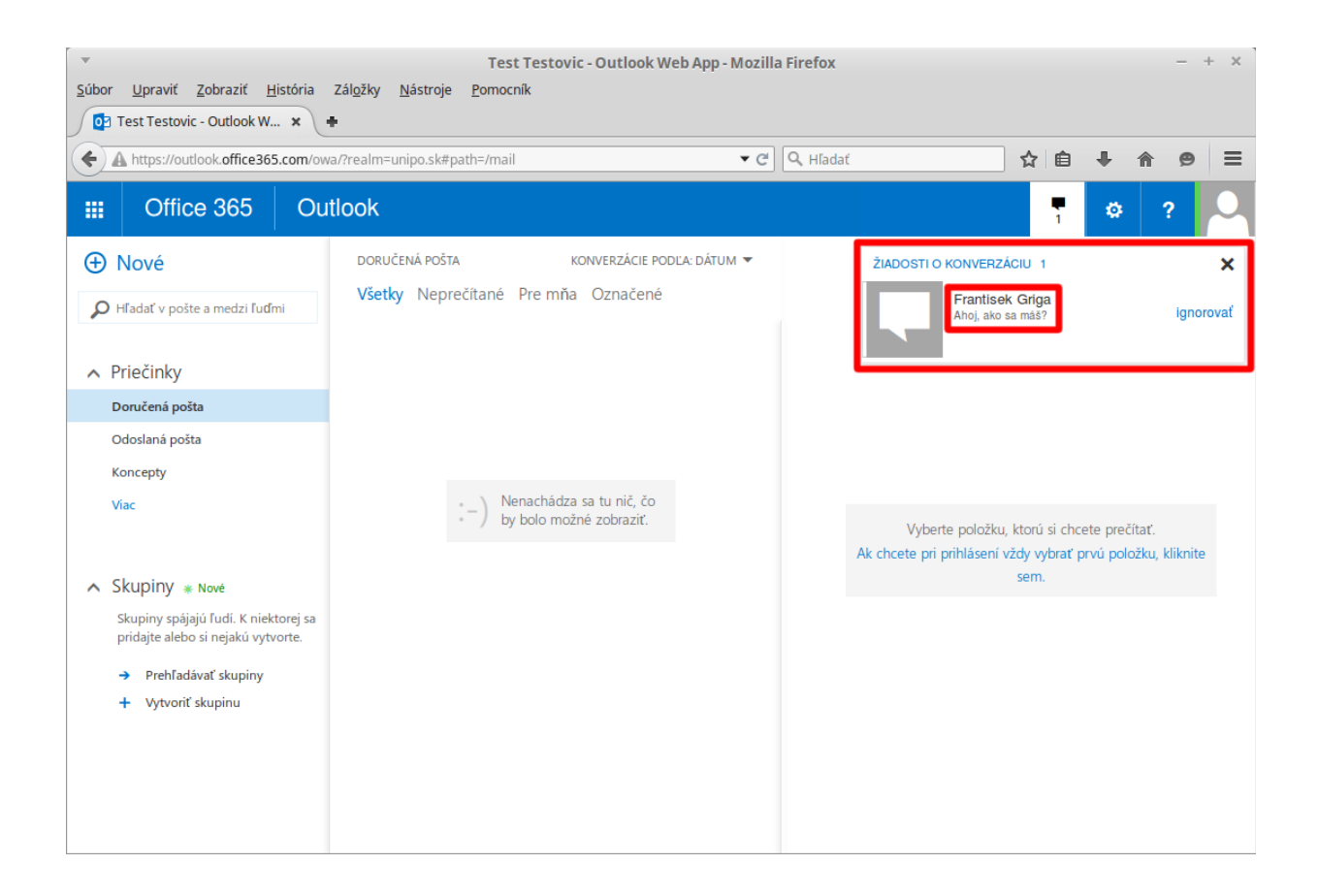

V prípade, že osoba, ktorej chcete napísať nie je k dispozícií (viď. krok 4.), nemá význam písať jej okamžitú správu, pretože server nepodporuje offline odosielanie okamžitých správ. Po pokuse odoslať správu osobe, ktorá je offline, budete informovaný o tom, že správu nebolo možné doručiť.

Vypracoval: Bc. Griga, Ing. Sekerák, CVT PU